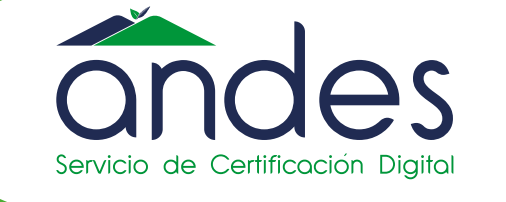

POR UNA COLOMBIA MÁS HONESTA

Ahora podrás usar y obtener tu firma digital de forma rápida y sencilla!

Creamos este Paso a Paso para ayudarte en el proceso de solicitud del certificado digital para firmar tus documentos electrónicos en la Solución Gratuita.

I. OBJETIVO

Ten en cuenta que los certificados que puedes solicitar son:

Facturación Electrónica Persona Natural y Persona Jurídica. 02

II. ALCANCE

Iniciemos con los pasos a seguir.

Ingreso a la solución gratuita.
 Solicitud del certificado.

III. CONTENIDO

## 1. INGRESO A LA SOLUCIÓN GRATUITA

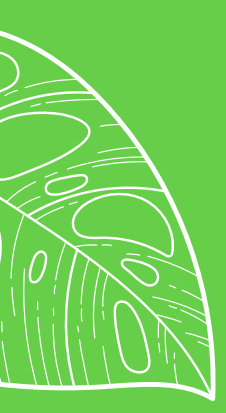

03

01

## **PROCESO EN EL SISTEMA F.E - DIAN**

Aquí puedes iniciar sesión, depende del tipo de usuario que seas: OFE (empresa o persona) o NO OFE si aplica en tu caso.

En primer lugar debes ingresar a la página oficial de la DIAN:

### https://www.dian.gov.co/

Desplázate hacia la parte de inferior de la pantalla hasta la sección Factura Electrónica y da clic sobre la opción "Habil<u>itación</u>"

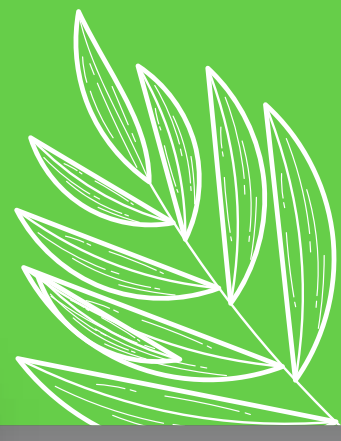

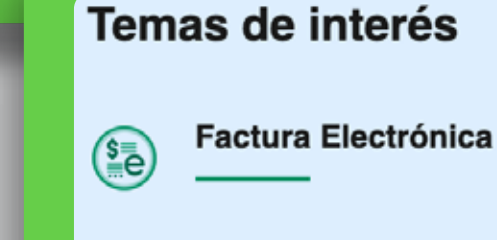

- Micrositio
- Habilitación
- Facturando Electrónicamente

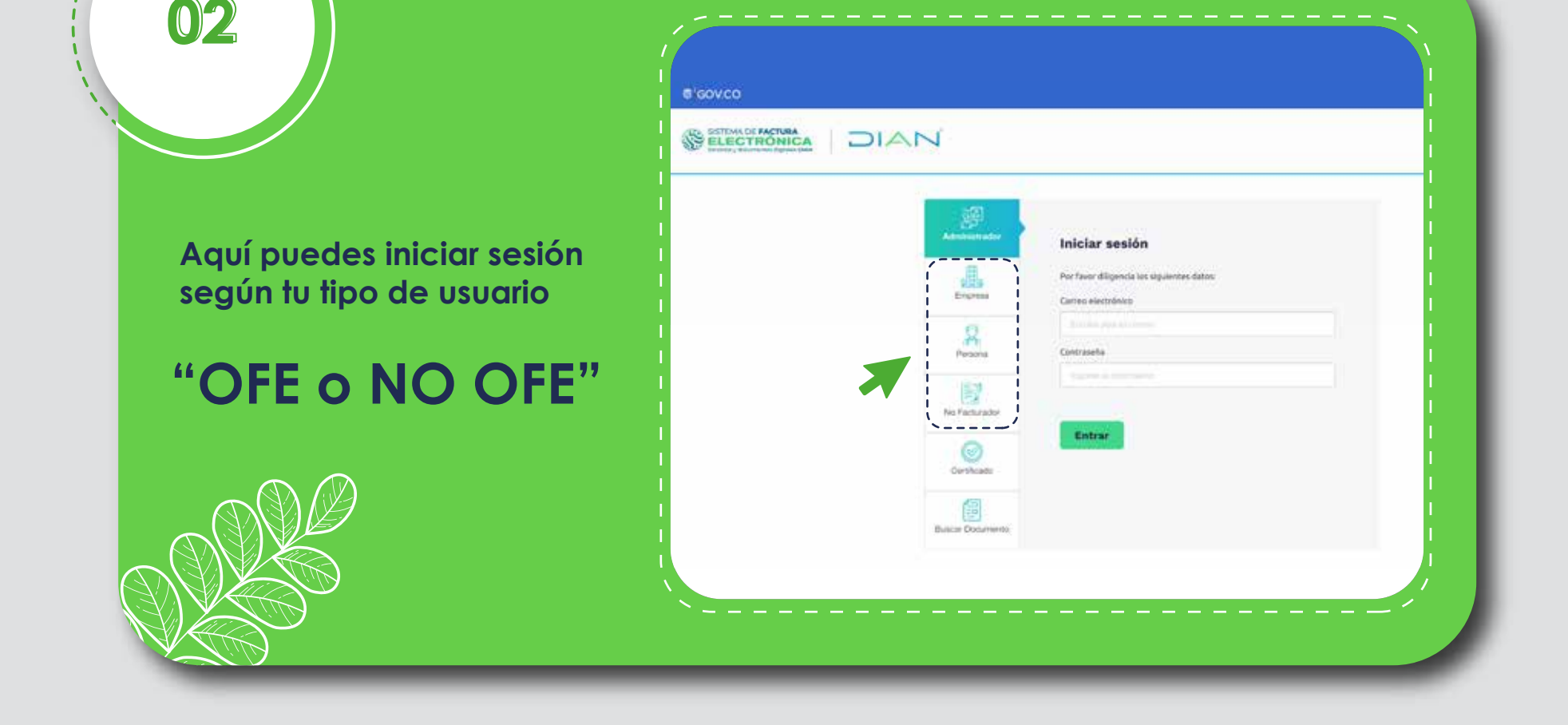

### GLOSARIO

OFE: Obligado a facturar electrónicamente.

NO OFE: No obligado a facturar electrónicamente.

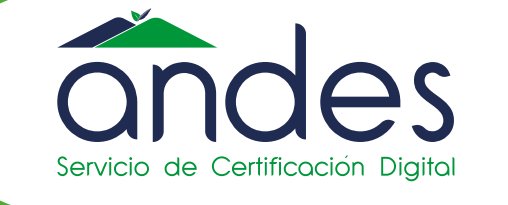

POR UNA COLOMBIA MÁS HONESTA

Ahora podrás usar y obtener tu firma digital de forma rápida y sencilla!

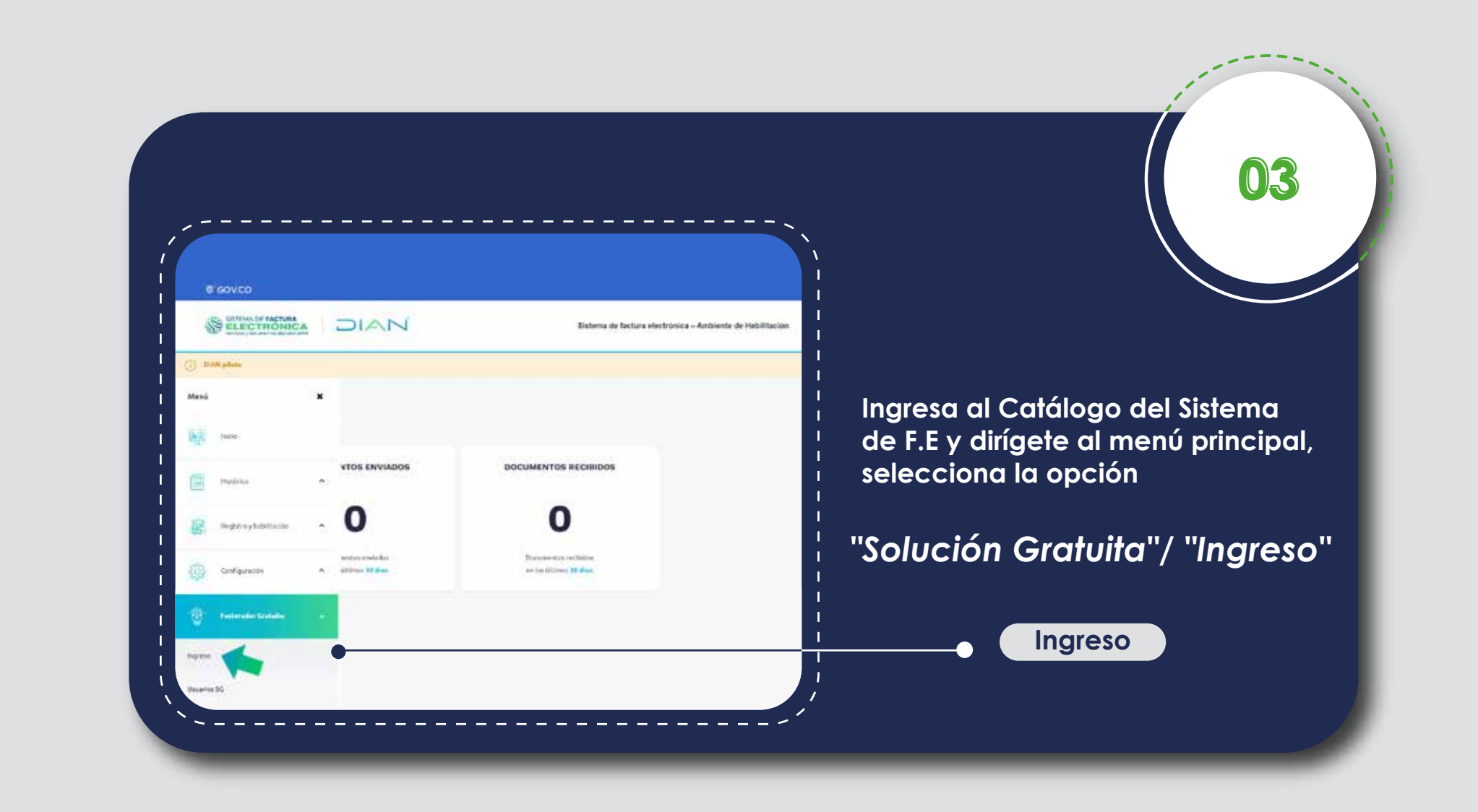

### 2. SOLICITUD DEL CERTIFICADO

<text><text><text>

|                                                             |                                    |                                     |                        |                 | 02 |
|-------------------------------------------------------------|------------------------------------|-------------------------------------|------------------------|-----------------|----|
| Una vez allí c                                              | lebes dar clic                     | en el botón "S                      | olicitar certificad    | lo gratuito"    |    |
|                                                             | ~~~~~                              | Sistema de Rettura electrónica - Am | Diente de Habilitación |                 |    |
| lakto                                                       |                                    |                                     |                        | Solução Gasuita |    |
| ←<br>← Certificados dis                                     | itales                             |                                     |                        |                 |    |
|                                                             | />                                 |                                     |                        |                 |    |
| Atticioner certificado     *                                | Solicitar certificado gratuito 🦛   | n la sofranza vigenza               |                        |                 |    |
| 1077 Contractor of Contractor of Contractor                 |                                    |                                     |                        | here [          |    |
| Montrur 10 registros ~                                      |                                    |                                     |                        |                 |    |
| Montrur 10 registros ~<br>NIT del propietario               | * Descripcion                      | Fecha de subida                     | Fecha de vencimiento   |                 |    |
| Mostrue 10 registros ~<br>Nit del propietario<br>petitiviti | * Descripción<br>Certificate Colum | Fecha de subida                     | Fecha de vencimiento   | •               |    |

#### Diligencia el formulario de la solicitud.

03

| line in                                      |                                                             | Solatila G |
|----------------------------------------------|-------------------------------------------------------------|------------|
|                                              |                                                             | 2000 A     |
| ← Solicitar certificado                      |                                                             |            |
| Kanle Norall                                 | MR.                                                         |            |
| PHUEDAS INTEGRACIÓN 1                        | - 26234150                                                  |            |
| Tipo de persona                              | Departments surgeral principal                              |            |
| Tipe Pyrsona                                 | • Schuidene                                                 |            |
| Outed automation insignal                    | Email responsable del centificador                          |            |
| Selectore                                    | <ul> <li>produktionantococourse12145683 genalica</li> </ul> |            |
| TableTamp receil responsable del architector | Northena representanta lagali                               |            |
|                                              |                                                             |            |
| Apullidos representante lugal                | Tipe de documenta regimentante legal                        |            |
|                                              | Selectione                                                  |            |
| Wanter's documents representants legal       | Autoridant do contribuição dos                              |            |

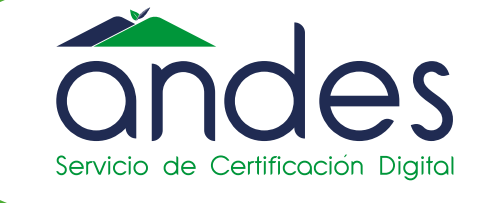

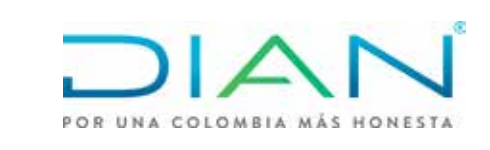

**N**A

Ahora podrás usar y obtener tu firma digital de forma rápida y sencilla!

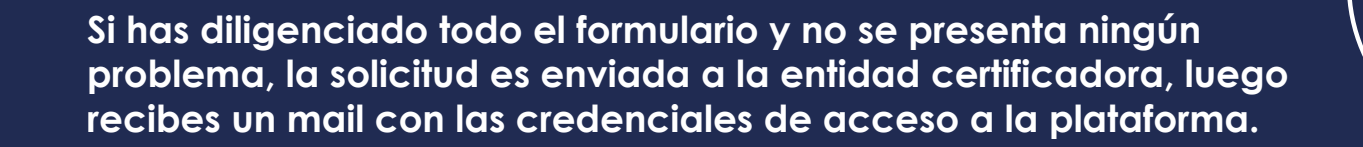

| in.                                                                                                    |                                                                                                    |                                                                                                    |                                                                                                    | Solution Controllo                    | 8 |
|----------------------------------------------------------------------------------------------------|----------------------------------------------------------------------------------------------------|----------------------------------------------------------------------------------------------------|----------------------------------------------------------------------------------------------------|---------------------------------------|---|
| Certificados d                                                                                                    | igitales                                                                                                    |                                                                                                    |                                                                                                    |                                       |   |
| Extenses contributions in a                                                                                       |                                                                                                    |                                                                                                    |                                                                                                    |                                       |   |
| della continue su provio e<br>Secto conce cole to lega<br>Impo//scherio contributo                                | - In any second a second second second second second<br>is adjusted to a second die second second second<br>second second second second second second second<br>second second second second second second second<br>second second second second second second second<br>second second second second second second second<br>second second second second second second second<br>second second second second second second second<br>second second second second second second second<br>second second second second second second second second<br>second second second second second second second second second<br>second second second second second second second second second second second<br>second second second second second second second second second second second second second second second second<br>second second se | Service de certere con destruction destructions des<br>interaction relationade en las contentions de la para a contentación<br>en deseconde con el manual que aparece ne el relativitado en el apa-<br>ente con el manual que aparece ne el relativitado en el apa-<br>ente con el manual que aparece ne el relativitado en el apa-<br>ecemente de la seconda de la para de la para de la para de la para<br>de la para de la para de la para de la para de la para de la para de la para<br>de la para de la para de la para de la para de la para de la para de la para<br>de la para de la para de la para de la para de la para de la para de la para de la para de la para de la para de<br>la para de la para de la para de la para de la para de la para de la para de<br>la para de la para de la para de la para de la para de la para de<br>la para de la para de la para de la para de la para de la para de la para de<br>la para de la para de la para de la para de la para de la para de la para de<br>la para de la para de la para de la para de la para de la para de la para de<br>la para de la para del para de la para de la | rgesales con nume in <mark>1991 912 4284 448 449 449 449 4</mark>                                                                         | ied ha gaedarta subsista din embarga  |   |
| debe antihvar ha jerose or<br>O esta sonen order ha fege<br>Massive ferneras titlete<br>Autlicionar certificado + | entere menanza a la enterez ser la conserva de la conservación de la entere de la entere<br>Entere de la entere de la enter<br>entere de la entere de la entere de la entere de la entere de la entere de la entere de la entere de la entere de la entere de la entere de la entere de la entere de la entere de la entere de la entere de la entere de la entere de la                                                                        | Saturdo de Castrero, econo poetos as de cristicas das<br>emaistro relacionada en ar (stran que la fraga a antimación<br>o de incente con el manuel que aparece os el avis (SR) y en el apa<br>el de incente con el manuel que aparece os el avis (SR) y en el apa                                                                                                    | rg poets can normal to <b>1294-912-2014 - 2014 - 2014 - 2014 - 2014</b><br>uebs RACTIVENER (ICLORICON GRATILITÄren et sigutermit efection | iel ha apototic caticitic un intergre |   |

## ENTIDAD CERTIFICADORA- ANDES SCD

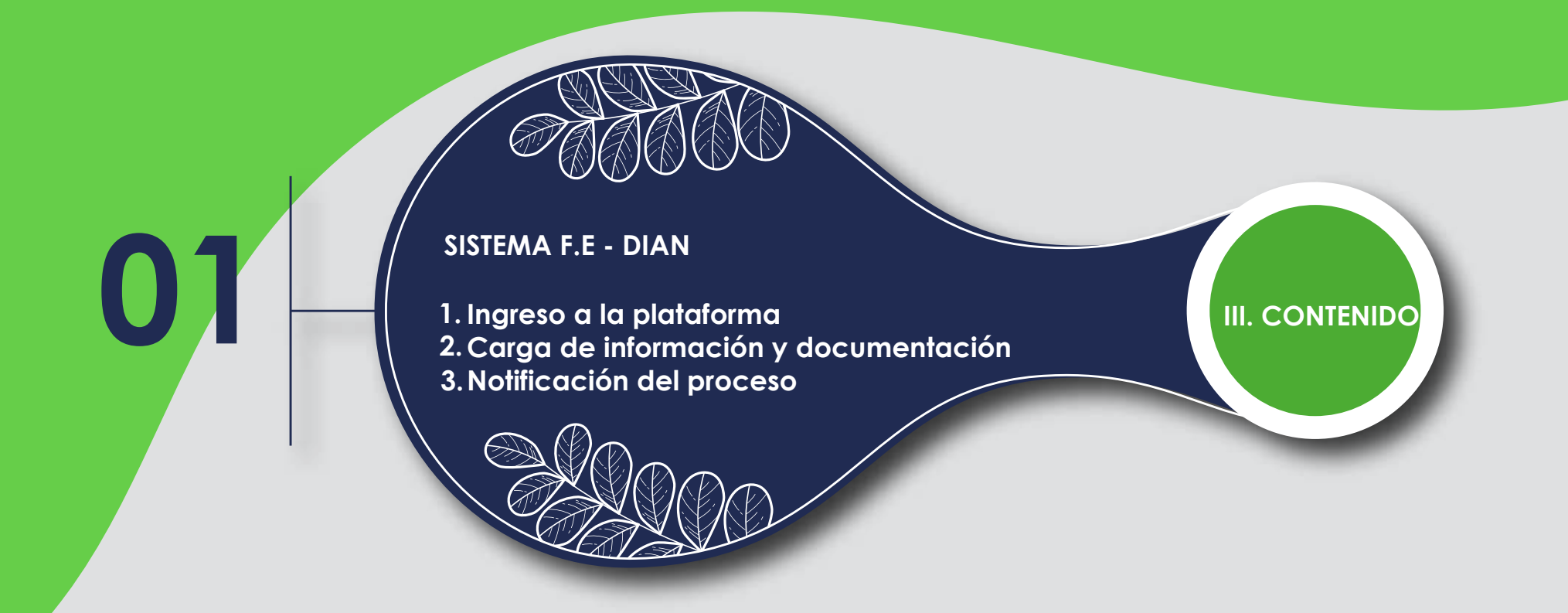

## 1. INGRESO A LA PLATAFORMA

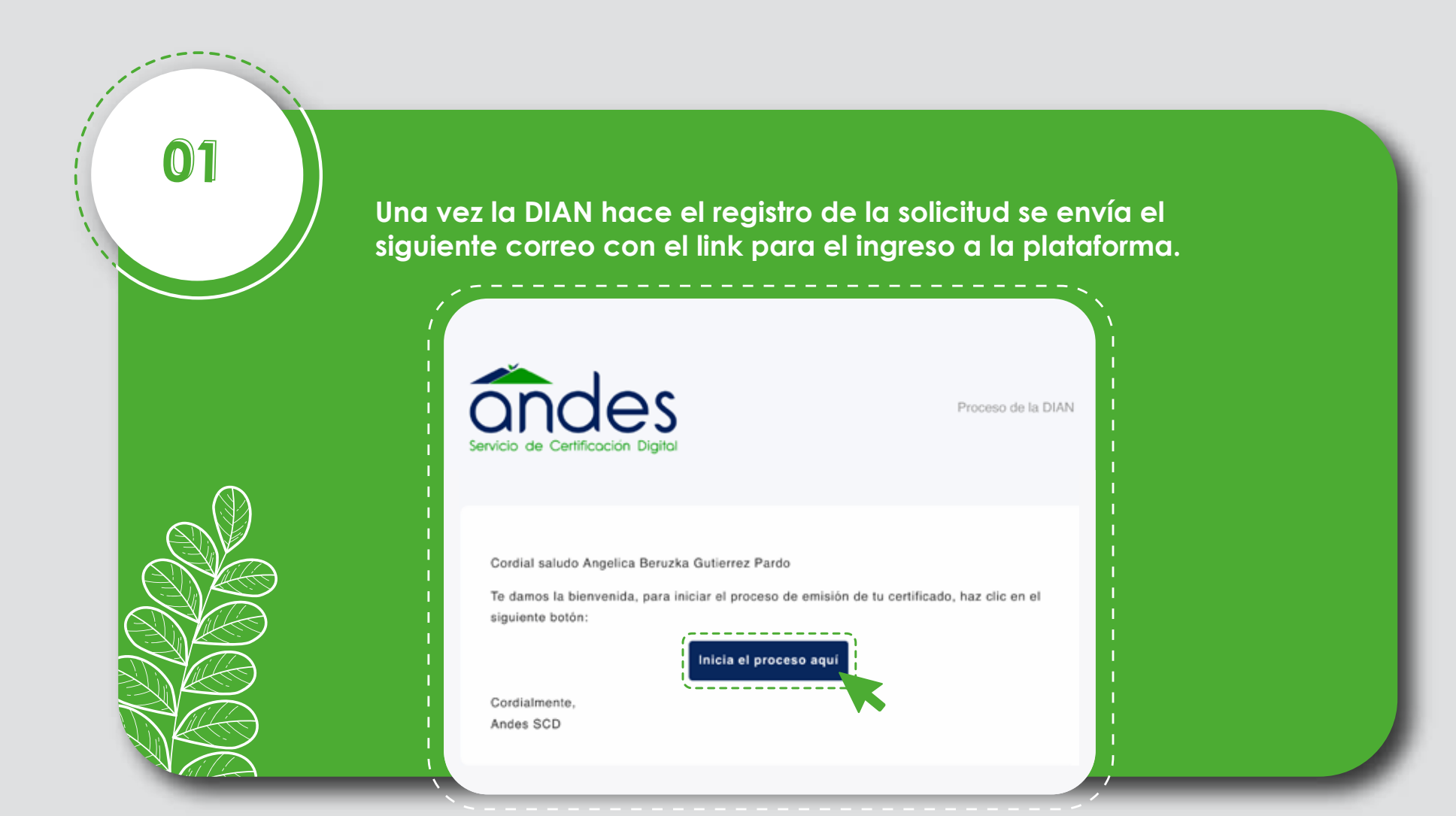

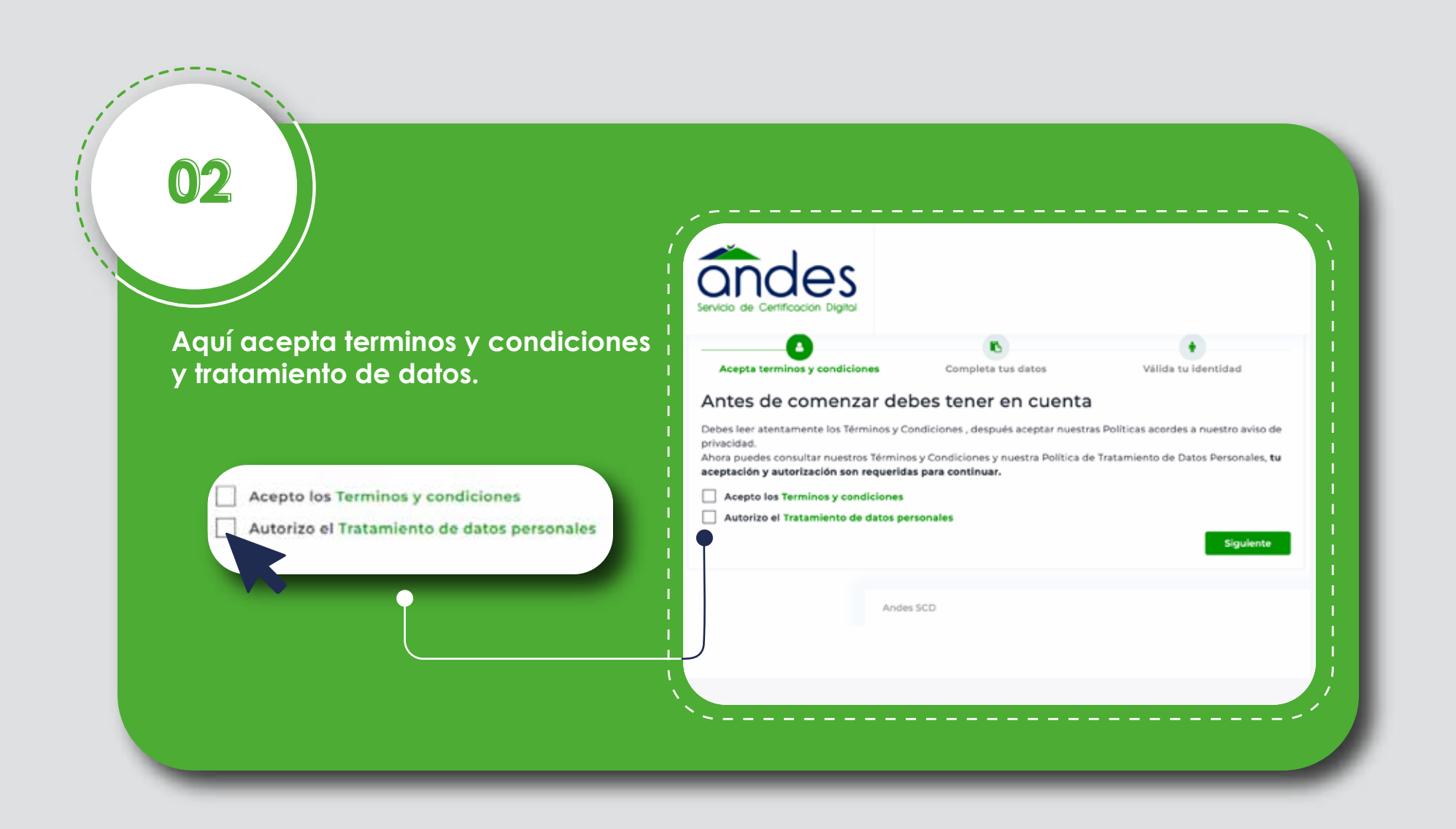

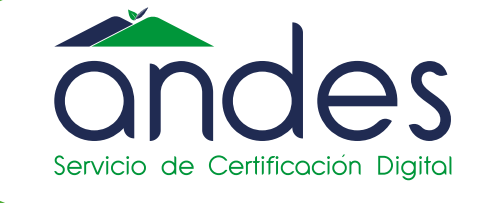

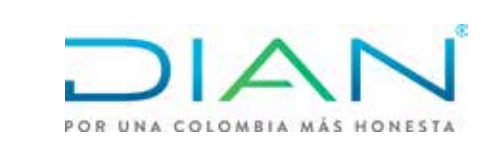

Ahora podrás usar y obtener tu firma digital de forma rápida y sencilla!

#### NOTA:

 $\mathbf{0}$ 

Antes de comenzar. !Ten en cuenta que debes diligenciar los campos azules!

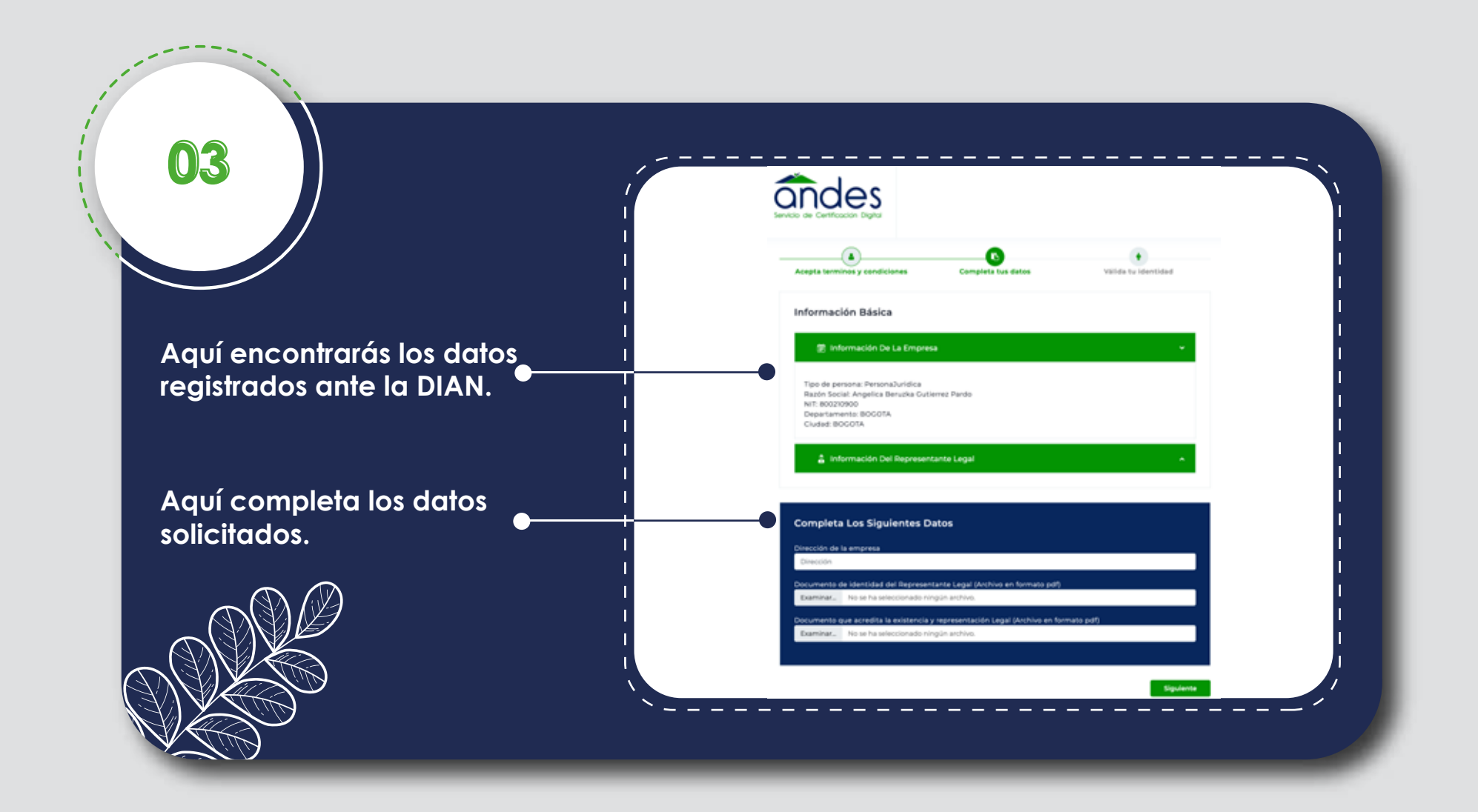

A continuación te presentamos las diferentes alternativas para poder validar tu identidad.

Selecciona una de las dos opciones de acuerdo a tu necesidad, te explicamos cada una de ellas.

| •                                                                   |                    | •                   |
|---------------------------------------------------------------------|--------------------|---------------------|
| Acepta terminos y condiciones                                       | Complete tus datos | Válida tu identidad |
| Identificación Por Código I                                         | De Validación      |                     |
| Identificación Por Código I<br>Identificación por código de validad | De Validación      |                     |
| Identificación Por Código I<br>Identificación por código de validad | De Validación      |                     |

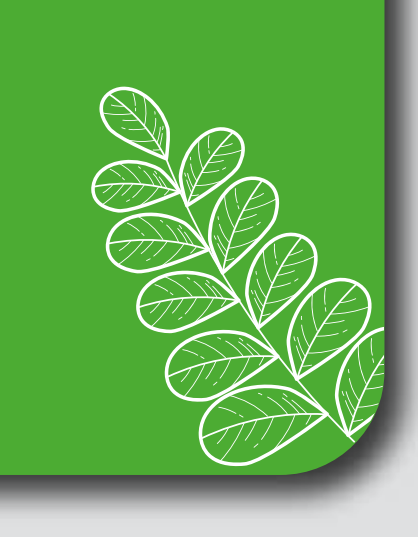

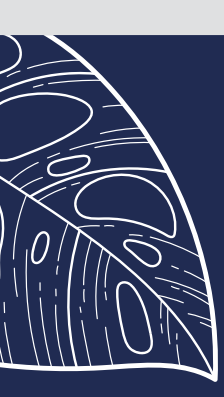

## BREVE DESCIPCIÓN DE CADA METODO

Si escogiste la carta notariada o tipo Selfie, debes descargar el formato, diligenciarlo y cargarlo nuevamente.

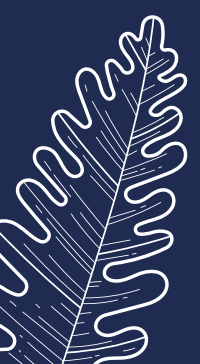

Si escogiste identificación por código único de validación, recibirás un código de 4 dígitos a través de SMS al celular que registraste.

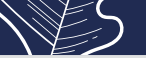

05

Selecciona alguno de estos dos métodos de validación de identidad.

| Acepta terminos y condiciones         | Completa lus datos           | Válide tu identidad |
|---------------------------------------|------------------------------|---------------------|
| 을 Selecciona Un Método De Val         | idación De Identidad Del Rep | resentante Legal    |
| Identificación Por Código D           | De Validación                |                     |
| Identificación por código de validaci | ón                           |                     |
| Carta Notariada - Carta Sell          | fie .                        | 1                   |
| Carta Notariada - Carta Selfie        |                              |                     |
|                                       |                              |                     |
|                                       |                              |                     |

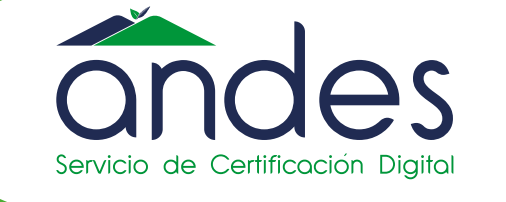

POR UNA COLOMBIA MÁS HONESTA

Ahora podrás usar y obtener tu firma digital de forma rápida y sencilla!

Recuerda diligenciar los siguientes campos estos deben corresponder

al titular del certificado

Fecha de expedición
 Número de celular

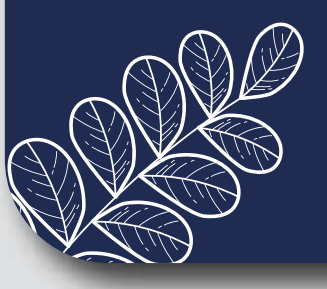

06

| 0                                    |                                     | •                   |
|--------------------------------------|-------------------------------------|---------------------|
| Acepta terminos y condicione         | s Completa tus datos                | Válida tu identidad |
| Selecciona Un Métoc                  | do De Validación De Identidad Del R | epresentante Legal  |
| Tipo de documento                    | Cédula de ciudadanía                |                     |
| Documento                            | 1032388682                          |                     |
| Primer Apellido                      | Gutierrez                           |                     |
| Fecha de expedición del<br>documento | dd/mm/aaaa                          |                     |
|                                      |                                     | ~                   |

Dá clic en validar tu identidad y sigue las instrucciones según el método escogido.

Si no pudiste realizar el proceso de validación de identidad uno de nuestros agentes te contactará al número de celular registrado.

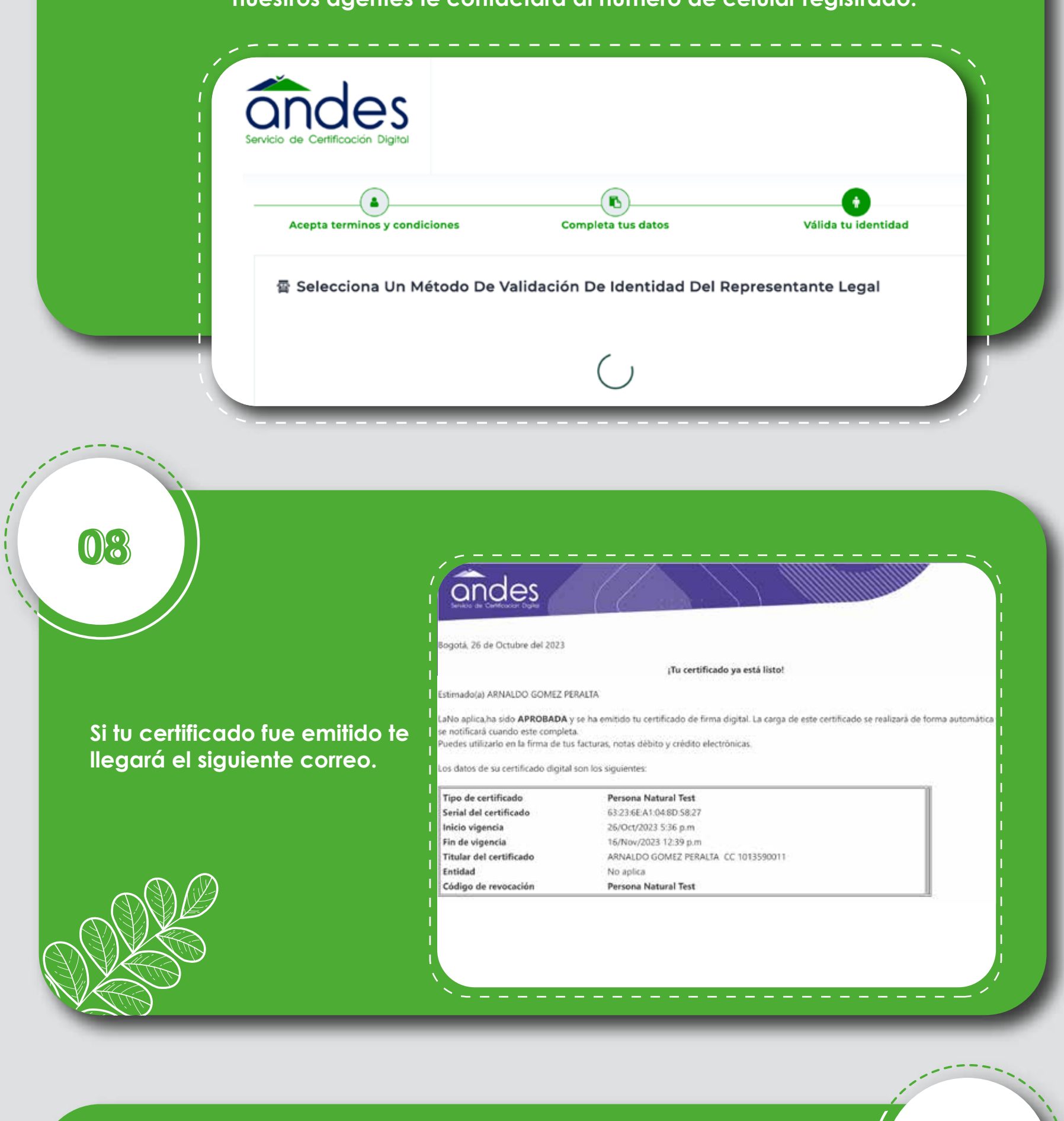

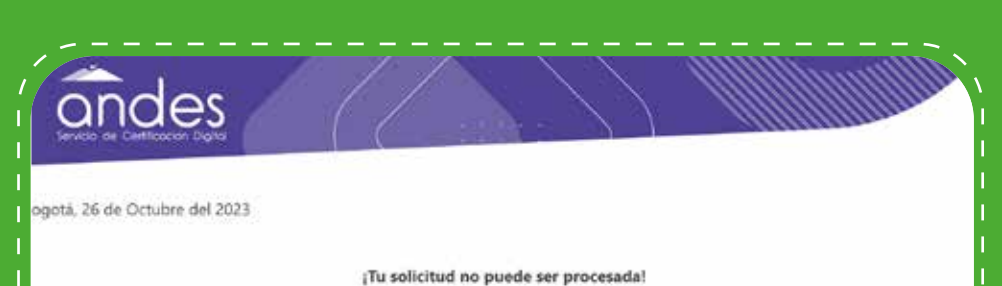

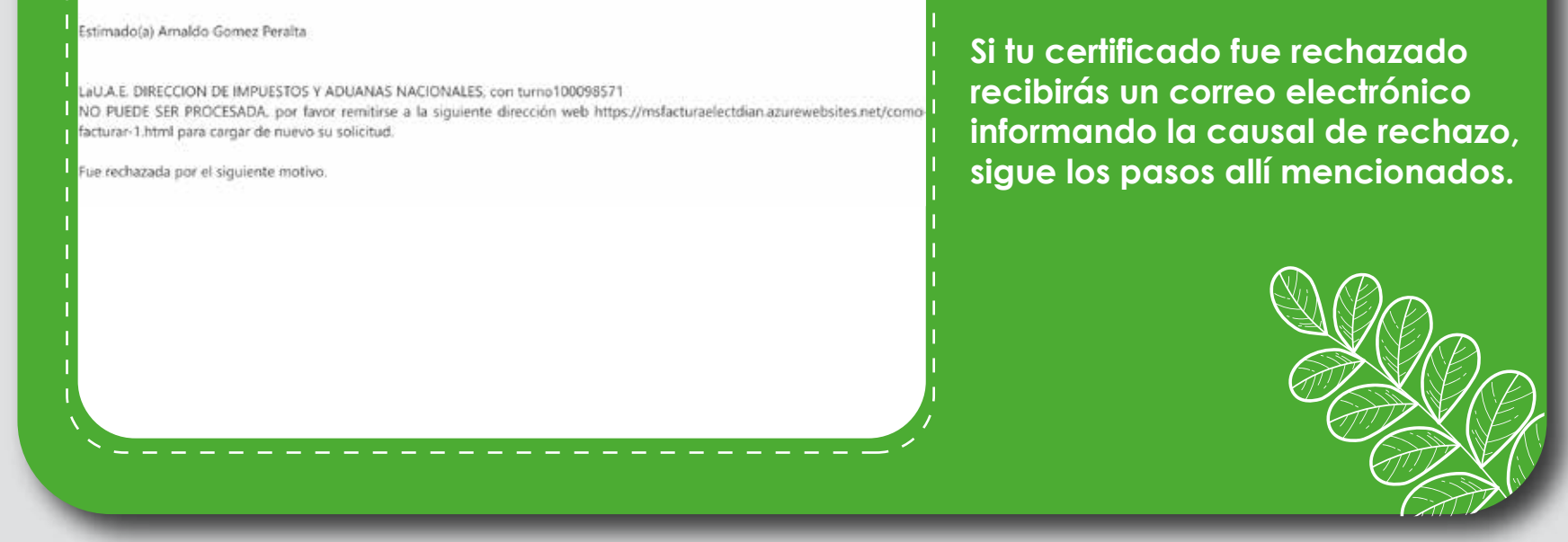

#### Estaremos atentos para colaborarte, recuerdas nuestros canales

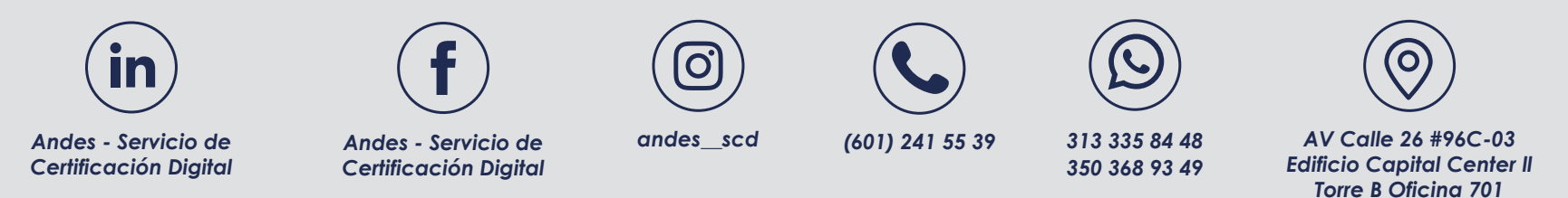

### Recuerda si es Firma Digital es con Andes.